# HSA Transfer and Current HealthEquity Investors

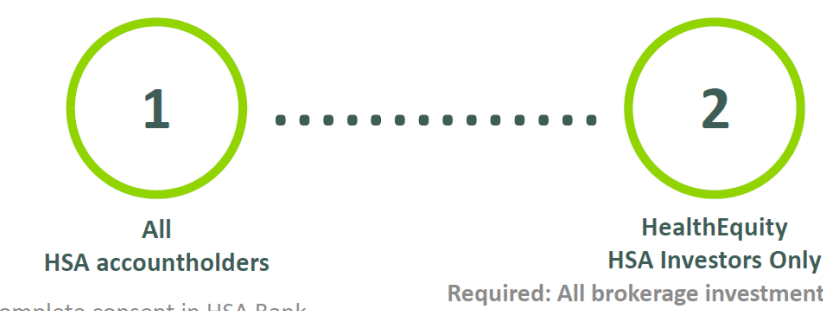

Complete consent in HSA Bank HSA Bank <u>Transfer Site</u> by February 2, 2025.

Code: AHBFBM

HSA Investors Only Required: All brokerage investments must be liquidated by market close on February 7, 2025

Important: If you authorized moving your previous HSA to HSA Bank and don't liquidate your brokerage account, your HealthEquity HSA will not transfer. It will stay at HealthEquity and you'll be responsible for any HealthEquity account fees and HealthEquity will charge you a closing fee of \$25.

Remember to turn off any automatic transfers from your HSA.

### Step 1

If you have a cash balance in your HSA, follow these steps to authorize (or decline) to transfer your HealthEquity account to HSA Bank:

- 1. Access the HSA Bank Transfer Site and enter access code AHBFBM
- 2. Enter your full name and Social Security number.
- 3. Read the ESIGN authorization and consent information.
- 4. Select "**I accept**" or "**I decline**." (Remember, if you choose to keep your account with HealthEquity or close it later, you'll assume all monthly fees.)

Questions? Call 877-851-5276 to speak with an HSA Bank Client Assistance Center representative 24/7.

## Step 2:

Don't forget! You must log-in to your HealthEquity account before **4 p.m. ET on Friday, Feb. 7, 2025** and liquidate all investments, if you have any, and turn off "auto investment" to have your funds transferred to HSA Bank free of charge during what we are calling the "Bulk Transfer" process on **Sunday, Feb. 8, 2025**, and to close your HealthEquity account automatically.

## Here are some helpful instructions to guide you through this process:

1) Log-in to your HealthEquity account, ensure your 'Health Savings Account' is selected on the left-hand menu, and click 'Manage Investments' from the Investments Tile:

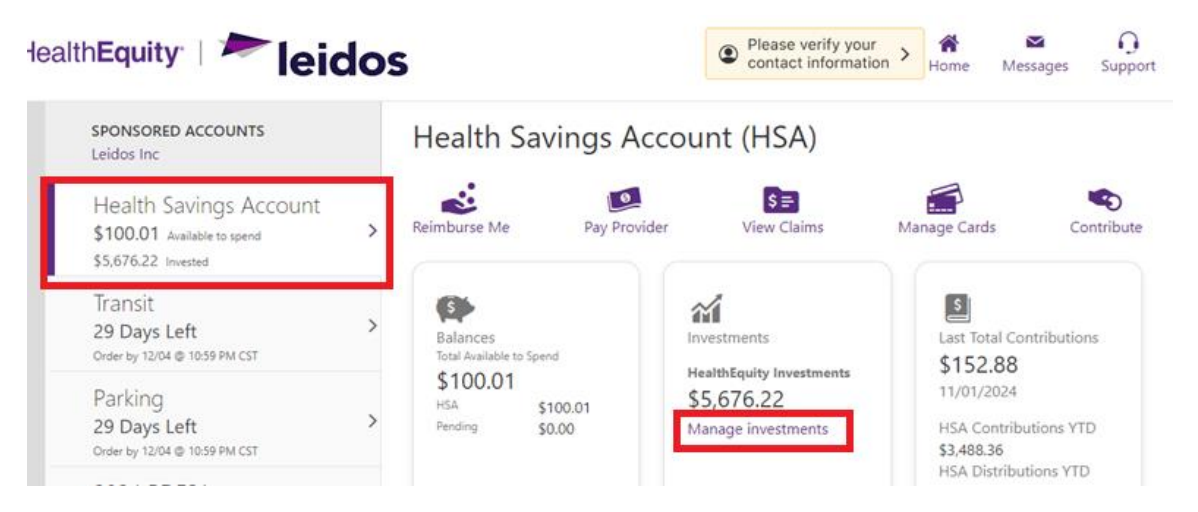

2) Next, you will be taken to the Investment Desktop. From there, review your service level options. You should see several options, including 'My service level', 'Cash replenish', 'Automatic investing' etc. For 'My service level' you must choose "Self-Driven" or "GPS" first before you are able to liquidate investments. If it shows 'Autopilot', you must switch to GPS or cancel Advisor<sup>™</sup> to proceed:

# Investment Desktop

| Current Investment Balance | УТО 2М              | 6M 1Y             | 3Y 5Y           | 10Y       |
|----------------------------|---------------------|-------------------|-----------------|-----------|
| \$5.676.22                 | Return over period  | 1% Return ov      | er period \$    |           |
| 7000                       |                     |                   |                 |           |
| 6000                       |                     |                   |                 | _         |
| 5000                       |                     |                   |                 |           |
| 4000                       |                     |                   |                 |           |
| 3000                       |                     |                   |                 |           |
| 1000                       |                     |                   |                 |           |
| 0                          |                     |                   |                 |           |
| Jan 01 - Feb 01 - M        | ar 01 Apr 01 May 01 | Jun 01 Jul 01 Aug | 01 Sep 01 Oct 0 | 1 Nov 05  |
|                            |                     |                   |                 |           |
|                            |                     |                   |                 |           |
| My service level           | Cash replenish      | Automatic invest  | ing Automatic   | rebalanci |
| 🙃 Self-Driven              | <b>S</b>            |                   | •               | 2         |

3) Review 'Automatic investing' and DISABLE this feature to ensure no additional funds are transferred to your investment account:

| My service level                                                                                                    | Cash replenish                                                                                    | Automatic investing       | Automatic rebalancing                                                                                                | Available to invest                                                                                | Monthly admin fee                                               |
|----------------------------------------------------------------------------------------------------|---------------------------------------------------------------------------------------------------|---------------------------|----------------------------------------------------------------------------------------------------|----------------------------------------------------------------------------------------------------|-----------------------------------------------------------------|
| G Self-Driven                                                                                                    | Keep in cash: \$100.00                                                                            | Cash reserve: \$100.00    | Last Rebalance: 08/18/2024                                                                                           | \$0.00                                                                                             | 0.03%                                                           |
| ~                                                                                                    | ~                                                                                                 | ^                         | ~                                                                                                    | ~                                                                                                  | ~                                                               |
| Automatic Invest<br>What is the maximus<br>keep in your HSA?<br>(can be changed/disab<br>\$100.00 - minimus<br>Custom<br>Update | t <b>ing - Keep some casl</b><br>um amount of cash you v<br>iled later)<br>nrequired by your plan | h available for qualified | I medical expenses and i Automatic investing is Enable When your HSA cash balance ex be executed automatically based | nvest the rest<br>d<br>ceeds your selected amount (by<br>ion your target allocation percer<br>Disa | at least \$50) trades will<br>Itages<br>ble automatic investing |

4) Next, you should select the 'Trade' tab below the 'My service level' and 'Automatic investing' tiles and click 'View Available Trades' to begin the liquidation process:

| hoose how to                                                       | trade your fur                      | nds                                                                                              |                                                                                                    |
|--------------------------------------------------------------------|-------------------------------------|--------------------------------------------------------------------------------------------------|----------------------------------------------------------------------------------------------------|
| ere is never a transaction cost a Buy using my target % allocation | ssociated with investing in mutu    | al funds with your HealthEquity HSA.                                                             | Trade (buy or sell)                                                                                                 |
| I want to invest my HSA                                            | .cash. I wa                         | ant to move cash back to my HSA<br>ike it available to spend).                                   | I want to buy, sell, trade, or replace select individual funds.                                                     |
| Buy multiple funds according t<br>targets.                         | o my portfolio Mak<br>selli<br>perc | e cash available to spend from my HSA by<br>ng funds according to my current holding<br>entages. | Buy select Individual funds using existing HSA cas<br>Sell select individual funds using funds you<br>currently own |
| Available to invest: \$0.00                                        | Ava                                 | lable to sell: \$5,676.22                                                                        | Replace an individual fund you currently own with<br>one or more available funds                                    |
|                                                                    |                                     |                                                                                                  |                                                                                                    |
| Amount to buy                                                      | Amo                                 | ount to sell                                                                                     |                                                                                                    |

5) For each fund with an amount in the 'Closing value' column, click the box under the 'Trade amount' column and change the selection from 'None' to 'Sell all'. You **must do this** for every fund that has balance in the Closing value column:

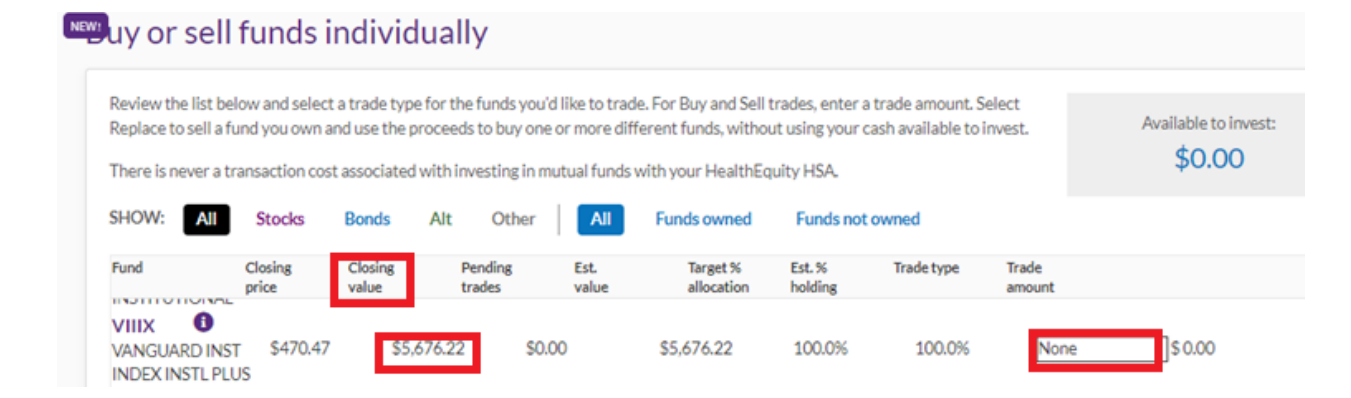

6) Once all funds have been updated to 'Sell all' click the purple 'Review Trades' button:

| Fund                                                         | Closing<br>price           | Closing<br>value | Pending<br>trades | Est.<br>value | Target %<br>allocation | Est. % T<br>holding | irade type Ti<br>ai | rade<br>mount |          |
|--------------------------------------------------------------|----------------------------|------------------|-------------------|---------------|------------------------|---------------------|---------------------|---------------|----------|
| VIIIX<br>VANGUARD INST<br>INDEX INSTL PLUS                   | \$470.47<br>S              | \$5,676.2        | 22 \$0.00         | ) \$5         | 5,676.22               | 100.0%              | 100.0%              | Sell all      | 5,676.22 |
| VIMAX <sup>(1)</sup><br>VANGUARD MID<br>CAP INDEX<br>ADMIRAL | \$325.24                   | \$0.00           | \$0.00            | 0 \$0         | 0.00                   | 0.0%                | 0.0%                | None          | \$0.00   |
| VIPIX<br>VANGUARD<br>INFLATION-<br>PROTECTED SECS            | \$9.42                     | \$0.00           | \$0.00            | 0 \$0         | 0.00                   | 0.0%                | 0.0%                | None          | \$0.00   |
| VLXVX<br>VANGUARD TARG<br>RETIREMENT 206<br>FUND             | <sup>ET</sup> \$34.16<br>5 | \$0.00           | \$0.00            | 0 \$0         | 0.00                   | 0.0%                | 0.0%                | None          | \$0.00   |
| VMIAX<br>VANGUARD<br>MATERIALS INDEX<br>ADMIRAL              | \$105.20                   | \$0.00           | \$0.00            | D \$0         | ).00                   | 0.0%                | 0.0%                | None          | \$ 0.00  |
| VMVAX U<br>VANGUARD MID-                                     | COE 20                     | ¢0.00            | en n              |               | 100                    | 0.0%                | 0.0%                | Nana          | ٦٠٠٠٠    |
| Review Trades                                                | Cance                      | 21               |                   |               |                        |                     |                     |               |          |

Ensure you click "Sell all" during this step. If you select "Sell" you will need to type in the *exact amount* from the "Closing value" column to ensure you have liquidated everything, and this should not be necessary if you click "Sell all".

7) On the Review Trades page, click the 'Submit Trades' button to complete your investment liquidation:

| Review you <mark>r requested</mark> trades for accurac                         | y before su                          | bmitting                                           |                                             |                                            |                                                       |                                                |                                           |
|--------------------------------------------------------------------------------|--------------------------------------|----------------------------------------------------|---------------------------------------------|--------------------------------------------|-------------------------------------------------------|------------------------------------------------|-------------------------------------------|
| Fund                                                                           | Trade                                | Current<br>value                                   | Closing<br>price                            | Pending<br>trades                          | Proposed trade<br>dollars                             | Proposed trade<br>shares                       | Estimated final value                     |
| VIIIX ()<br>VANGUARD INST INDEX INSTL PLUS                                     | Sell                                 | \$5,676.22                                         | \$470.47                                    | \$0.00                                     | *-\$5,676.22                                          | -12.065                                        | *\$0.00                                   |
| Automatic investing will<br>to keep in cash. To main                           | l be disable<br>tain autom           | d if you proceed t<br>atic investing, plea         | o execute the above<br>ase increase your pr | e trades. These trad<br>referred cash amou | es will increase your ca:<br>nt to initiate an automa | sh balance above you<br>tic liquidation and fu | ir preferred amou<br>Ifill your request.  |
| Automatic investing will<br>to keep in cash. To main     Net trade amount: *-: | l be disable<br>tain autom<br>\$5,67 | d if you proceed t<br>atic investing, plea<br>6.22 | o execute the above<br>ase increase your pr | e trades. These trad                       | es will increase your ca:<br>nt to initiate an automa | sh balance above you<br>tic liquidation and fu | ir preferred amoui<br>Ifill your request. |

After the liquidation steps are complete, you'll receive up to two email confirmations from HealthEquity that the investment liquidation has been received.

### HealthEquity Confirmation Email #1 Example

# Health**Equity**

Your automatic investing setting is currently turned off.

To view and manage your automation settings, please log into your online account.

Thank you,

Dear

#### Your HealthEquity Team

Investments are subject to risk, including the possible loss of the principal invested, and are not FDIC or NCUA insured, or guaranteed by HealthEquity, Inc. Investing through the HealthEquity investment platform is subject to the terms and conditions of the Health Savings Account Custodial Agreement and any applicable investment supplement. Investing may not be suitable for everyone and before making any investments, review the fund?s prospectus.

HealthEquity does not provide legal, tax or financial advice. Always consult a professional when making life-changing decisions

Log into your HealthEquity account and visit our Help Center to find helpful articles or to start a chat with Member Services.

Copyright ?2023 HealthEquity, Inc. All rights reserved. HealthEquity is located at 15 W. Scenic Pointe Dr., Draper, UT 84020

# HealthEquity Confirmation Email #2 Example

# Health**Equity**

#### Dear

There has been some recent trade activity in your HealthEquity investment account.

The status of the requested trade(s) is Pending.

If you have any questions, please contact us at 844-373-6981. We are available every hour of every day to assist you.

Thank you,

### HealthEquity Member Services

Investments available to HSA holders are subject to risk, including the possible loss of the principal invested and are not federally insured or guaranteed by HealthEquity, Inc. HealthEquity, Inc. does not provide financial advice. HSA holders making investments should review the applicable fund's prospectus. Investment options and thresholds may vary and are subject to change. Consult your advisor or the IRS with any questions regarding investments or on filing your tax return.